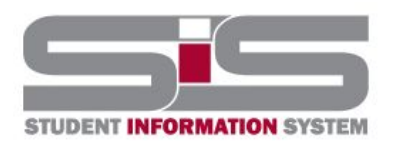

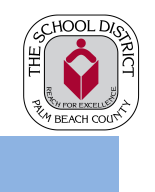

2020-2021

#### **SIS Gateway Portal Page**

After logging in, the main Portal Page screen will be displayed. Each student linked to the parent has their own block on the Portal.

| A Portal                                                  | District & School Announceme                   | ents            |              |          |        |                             | Banuelos, Helen E         |               |      |                                   | Adomo, Luke |                     |                      |               |    |          |       |       |  |  |
|-----------------------------------------------------------|------------------------------------------------|-----------------|--------------|----------|--------|-----------------------------|---------------------------|---------------|------|-----------------------------------|-------------|---------------------|----------------------|---------------|----|----------|-------|-------|--|--|
| O School Information                                      | Nous Evente                                    |                 |              |          | $\sim$ | Park Vista Community High - | 2001 - H                  |               |      | Panther Run Elementary - 2161 - E |             |                     |                      |               |    |          |       |       |  |  |
| My Profile                                                | News Events                                    |                 |              |          | Gra    | des News Planne             | er Reports                |               |      |                                   |             | Grades News Planner | Reports              |               |    |          |       |       |  |  |
| Preferences                                               | A Alerts                                       |                 |              |          |        | 01                          | 02 03 04 03/31            | .05/29        |      |                                   |             |                     | 1 02 03 04 TP1       | тро тро       | 03 | /31 - 05 | 029   |       |  |  |
| Calendar Calendar                                         |                                                |                 |              |          |        | Pd Pd                       | t Course                  | Toachor       | Ex I | lov Ta                            | rdy Grada   | Pd                  | Course               | Toochor       | Ev | Llov     | Tardy | Grado |  |  |
| Describer Hales E                                         | There are no alerts.                           |                 |              |          |        | 01 AF                       | C CHEM 1 HON              | Hastings K    | 0    | 0                                 | 0 B         | 00                  | Homeroom - 1st Grade | Watlington S  | 0  | 0        | O     | NG    |  |  |
| Banuelos, Helen E                                         | 09.01                                          |                 |              |          |        | 02 AE                       | C AICE GLBL PERSP 1 AS    | Arevalo J     | 0    | 0                                 | 0 A         | 12                  | LANG ARTS-01         | Torres, F     | 0  | 0        | 0     | NG    |  |  |
| Child Info Class Schedule<br>Grades Grad Regs             | Welcome to the SIS G                           | ateway!         |              |          |        | 03 AE                       | C AICE ENV MGMNT          | Gaytan, J     | 0    | 0                                 | 0 A         | 15                  | MATH GR 1            | Watlington, S | 0  | 0        | 0     | NG    |  |  |
| Absences Referrals If you need assistance, see the "SIS G |                                                | poort and Perou | cer" rection | helow    |        | 04 AE                       | C AICE ENG LANG AS        | Carrillo, A   | 0    | 0                                 | 0 A         | 21                  | SCIENCE GR 1         | Watlington, S | 0  | 0        | 0     | NG    |  |  |
| Fees & Payments                                           | in you need assistance, see the 313 Gateway Su | pport and Resou | ces section  | I DCION. |        | 05 AE                       | C ALG 2 HON               | Frazier, S    | 0    | 0                                 | 0 A         | 24                  | SOC STUDIES GR 1     | Watlington, S | 0  | 0        | 0     | NG    |  |  |
| 👤 Adomo, Luke <                                           |                                                |                 |              |          |        | 06 AE                       | C EURHY 1                 | Vinson, G     | 0    | 0                                 | A 0         | 32                  | PE GR 1              | Leon, T       | 0  | 0        | 0     | NG    |  |  |
|                                                           | 06/25 Maintenance Window                       | v Notice:       |              |          |        | 07 AE                       | C PRE-AICE SPAN 3 IG      | Montenegro, E | 0    | 0                                 | A 0         | 32                  | MUSIC E - GRADE 01   | Irizarry, C   | 0  | 0        | 0     | NG    |  |  |
| Davis, Menna J                                            | 239PM                                          |                 |              |          |        |                             |                           |               |      |                                   |             | 32                  | ART E - GRADE 01     | Mattingly, E  | 0  | 0        | 0     | NG    |  |  |
|                                                           | Davis, Menna J                                 |                 |              | -        |        | SIS G                       | ateway Support and R      | esources      | -    | -                                 |             |                     |                      |               |    |          |       |       |  |  |
|                                                           | Polo Park Middle - 2611 - M                    |                 |              |          |        | Charles                     | C. Frenik a Use allo sale |               |      |                                   |             |                     |                      |               |    |          |       |       |  |  |
|                                                           |                                                | 1               |              |          |        | In Engli                    | sh                        |               |      |                                   |             |                     |                      |               |    |          |       |       |  |  |
|                                                           | Grades News Planner                            | Reports         |              |          |        | EnEspa                      | iñol                      |               |      |                                   |             |                     |                      |               |    |          |       |       |  |  |
|                                                           | Q1 Q2 Q3 Q4 03/31-05/                          | 29              |              |          |        | Em Por                      | /OI<br>tuguês             |               |      |                                   |             |                     |                      |               |    |          |       |       |  |  |
|                                                           | Pd Course                                      | Teacher         | Ex Un        | k Tardy  | Grade  |                             |                           |               |      |                                   |             |                     |                      |               |    |          |       |       |  |  |
|                                                           | 01 M/J COMPSCI2 ACC HON                        | Raya, D         | 0 0          | 0        | A      |                             |                           |               |      |                                   |             |                     |                      |               |    |          |       |       |  |  |
|                                                           | 02 M/J TEAM SPORTS GRD7                        | Zepeda, E       | 0 0          | 0        | NG     |                             |                           |               |      |                                   |             |                     |                      |               |    |          |       |       |  |  |
|                                                           | 02 M/J TEAM SPORTS GRD7                        | Zepeda, E       | 0 0          | 0        | A      |                             |                           |               |      |                                   |             |                     |                      |               |    |          |       |       |  |  |
|                                                           | 03 ALG 1 HON                                   | Cerda, L        | 0 0          | 0        | A      |                             |                           |               |      |                                   |             |                     |                      |               |    |          |       |       |  |  |
|                                                           | 04 M/J LG ART2 ADV (GM)                        | Ramos, G        | 0 0          | 0        | A      |                             |                           |               |      |                                   |             |                     |                      |               |    |          |       |       |  |  |
|                                                           | 05 M/J STEM ENV SCI                            | Barajas, A      | 0 0          | 0        | NG     |                             |                           |               |      |                                   |             |                     |                      |               |    |          |       |       |  |  |
| (+ Logout                                                 | 05 EX GREEN CONST & ARC                        | Barajas, A      | 0 0          | 0        | A      |                             |                           |               |      |                                   |             |                     |                      |               |    |          |       |       |  |  |
|                                                           | OF MULCINICS ADV/CM                            | Prown A         | 0 0          | 0        | 0      |                             |                           |               |      |                                   |             |                     |                      |               |    |          |       |       |  |  |

• Anytime that you want to return to the main page, click the SIS logo in the upper left hand corner

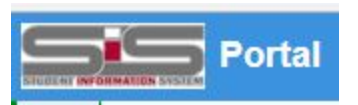

• The Blue Header: Identifies the student's school, the school year, and the current marking period.

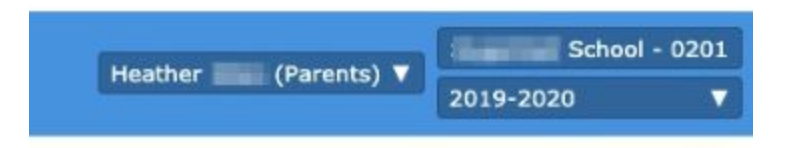

• Left Side Menu: Allows parents to access several features of the SIS Gateway. Here at the top, the Portal, School Information, Profile Information, Preferences, and Calendar can be located. Below that the Student's Name separates the Student Information, Grades, Absences, and much more.

| *      | Portal             |                |   |  |  |  |
|--------|--------------------|----------------|---|--|--|--|
| 0      | School Information |                |   |  |  |  |
| 4      | My Profile         |                |   |  |  |  |
| ٥      | Preferences        |                |   |  |  |  |
|        | Calendar           |                |   |  |  |  |
| 2      | Banuelos           | , Helen E      | ~ |  |  |  |
| Child  | Info               | Class Schedule |   |  |  |  |
| Grade  | es                 | Grad Reqs      |   |  |  |  |
| Abser  | nces               | Referrals      |   |  |  |  |
| Fees & | & Payments         |                |   |  |  |  |
| 0      | Adomo, L           | uke            | < |  |  |  |
| 9      | Davis, Me          | enna J         | < |  |  |  |

- **The District & School Announcements block** This block is divided into two tabs, News and Events.
  - **News:** The News tab pulls from Portal Messages. Portal alerts provide important information including school messages, absences, upcoming tests, quizzes or assignments.

| Nev                                          | vs E             | Events                                                           |  |  |
|----------------------------------------------|------------------|------------------------------------------------------------------|--|--|
| A                                            | Alerts           |                                                                  |  |  |
| [here                                        | e are no a       | lerts.                                                           |  |  |
| 08/01<br>7.15 PM Welcome to the SIS Gateway! |                  |                                                                  |  |  |
| fyou                                         | need assist      | ance, see the "SIS Gateway Support and Resources" section below. |  |  |
|                                              | 06/25<br>2:59 PM | Maintenance Window Notice:                                       |  |  |
| riday                                        | and/or Sat       | urday, 9pm - 6am                                                 |  |  |

• **Events:** The Events tab pulls from public events on the Calendar and provides a direct link to the 30-day school calendar and displays the next seven calendar events set by the school. Click on the event name or View Calendar to see details.

| District & School Announcements |                                                                                     |                 |  |  |  |  |
|---------------------------------|-------------------------------------------------------------------------------------|-----------------|--|--|--|--|
| New                             | Events                                                                              |                 |  |  |  |  |
|                                 | Upcoming Events                                                                     | 🛗 View Calendar |  |  |  |  |
| 01/05                           |                                                                                     |                 |  |  |  |  |
| 01/06                           | <ul><li>Professional Day- No Students</li><li>Professional Day- No School</li></ul> |                 |  |  |  |  |

#### • Individual Student Blocks

- **Grades:** Grades tab displays the student's current Gradebook averages and a summary of their attendance.
- **Hyperlinked Columns**: The Grades tab contains hyperlinks to messages, absences, and detailed grade breakdowns.
  - **Teacher Column**: Clicking on the teachers name will open a message box to send the teacher an email. (additional information below under Emailing Teachers)
  - Attendance Columns: Clicking on the Ex, Unx, or Tardy columns will open the absences screen.
  - **Grade Column**: Clicking on the Grade column will open the grade detail for that class.

|    | Davis, Menna J              |            |    |     |       |       |    |          | Mon   | iroy, D  | anie  | IJ            |      |         |    |          |       |       |
|----|-----------------------------|------------|----|-----|-------|-------|----|----------|-------|----------|-------|---------------|------|---------|----|----------|-------|-------|
|    | Polo Park Middle - 2611 - M |            |    |     |       |       |    | <b>1</b> | Westv | vard Ele | menta | ry - 0351 - E |      |         |    |          |       |       |
| (  | Grades News Planner         | Reports    | 1  |     |       |       |    | Grad     | les   | New      | s     | Planner       | Re   | eports  | 1  |          |       |       |
| Q1 | 1 Q2 Q3 Q4 03/31-05/2       | 29         |    |     |       |       | Q1 | L        | Q2    | Q3       | Q4    | TR1           | TR2  | TR3     | 03 | 8/31 - 0 | 5/29  |       |
| Pd | Course                      | Teacher    | Ex | Unx | Tardy | Grade | Pd | Cou      | urse  |          |       |               | Tead | her     | Ex | Unx      | Tardy | Grade |
| 01 | M/J COMPSCI2 ACC HON        | Raya, D    | 0  | 0   | 0     | А     | 00 | Hor      | meroo | m - 3rd  | Grade |               | N/A  |         | 0  | 0        | 0     | NG    |
| 02 | M/J TEAM SPORTS GRD7        | Zepeda, E  | 0  | 0   | 0     | NG    | 11 | LAN      | NG AR | TS-03 (  | GIFMI | X             | Lara | a, T    | 0  | 0        | 0     | NG    |
| 02 | M/J TEAM SPORTS GRD7        | Zepeda, E  | 0  | 0   | 0     | А     | 14 | ACO      | CEL M | ATH GF   | ADE 3 | (AMP)         | Lara | a, T    | 0  | 0        | 0     | NG    |
| 03 | ALG 1 HON                   | Cerda, L   | 0  | 0   | 0     | А     | 20 | SCI      | IENCE | GR 3(0   | FTML  | X)            | Lara | i, T    | 0  | 0        | 0     | NG    |
| 04 | M/J LG ART2 ADV (GM)        | Ramos, G   | 0  | 0   | 0     | А     | 23 | SS       | 3 (GR |          | ILY)  |               | N/A  |         | 0  | 0        | 0     | NG    |
| 05 | M/J STEM ENV SCI            | Barajas, A | 0  | 0   | 0     | NG    | 32 | PE       | GR 3  |          |       |               | Mar  | tin, R  | 0  | 0        | 0     | NG    |
| 05 | EX GREEN CONST & ARC        | Barajas, A | 0  | 0   | 0     | A     | 32 | MU       | SIC E | - GRAD   | E 03  |               | Vale | ncia, L | 0  | 0        | 0     | NG    |
| 06 | M/J CIVICS ADV GM           | Brown, A   | 0  | 0   | 0     | A     | 32 | AR       | TE-C  | GRADE    | 03    |               | Ária | s, M    | 0  | 0        | 0     | NG    |

• **News:** Displays student news feeds that include an overview of attendance, assignments and positive behaviors.

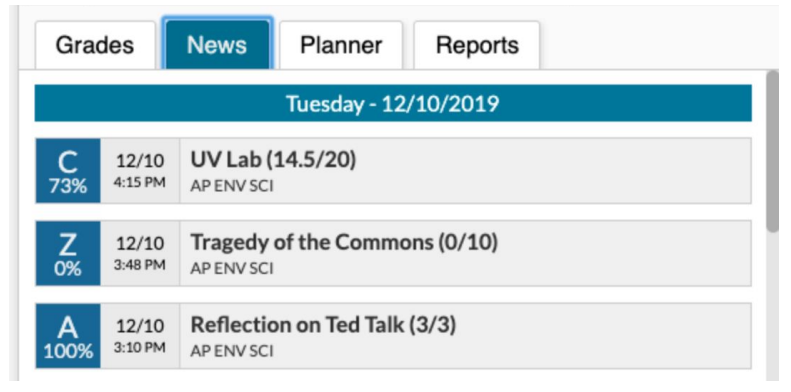

• **Planner:** The Planner tab displays an overview of the upcoming assignments that are due.

| es News         |              | Planner                            | Reports                                         |  |  |  |  |  |  |  |
|-----------------|--------------|------------------------------------|-------------------------------------------------|--|--|--|--|--|--|--|
| Assignments Due |              |                                    |                                                 |  |  |  |  |  |  |  |
|                 |              |                                    |                                                 |  |  |  |  |  |  |  |
| 02/03           |              |                                    |                                                 |  |  |  |  |  |  |  |
| 02/04           |              |                                    |                                                 |  |  |  |  |  |  |  |
| - Ch            | . 14 Questio | ns 1-20(PRE-C                      | ALCULUS HON)                                    |  |  |  |  |  |  |  |
|                 | • Ch         | <ul> <li>Ch. 14 Questio</li> </ul> | <ul> <li>Ch. 14 Questions 1-20(PRE-C</li> </ul> |  |  |  |  |  |  |  |

• **Reports:** The Reports tab contains links to report cards and test score reports.

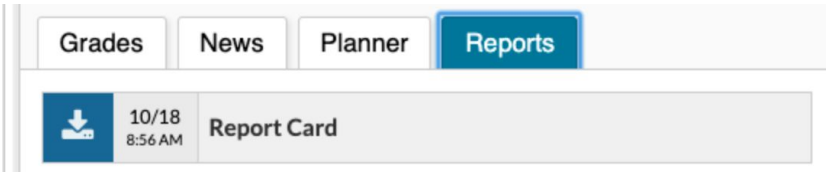

- Change the school year in the upper right corner of the blue header to see prior year report cards and test score reports.
  - 2020-2021
     ▼

     Filter
     2015-2016

     2016-2017
     2017-2018

     2018-2019
     2019-2020

     2019-2020
     2020-2021

     2021-2022
     2021-2022
- **SIS Gateway Support and Resources** Provides links to training documents and other useful links.

| SIS Gateway Support and Resources |  |  |  |  |  |
|-----------------------------------|--|--|--|--|--|
| Student & Family Handbook         |  |  |  |  |  |
| In English                        |  |  |  |  |  |
| En Español                        |  |  |  |  |  |
| An Kreyòl                         |  |  |  |  |  |
| Em Português                      |  |  |  |  |  |

• **Emailing Teachers:** From the portal page, inside the student block, click on the teacher's name to send an email.

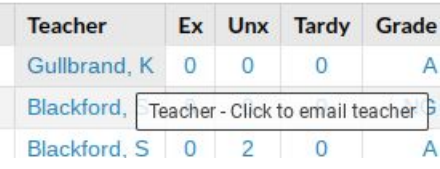

• Generate your message in the pop-up window and click send.

| Type message here. |  |
|--------------------|--|
|                    |  |
|                    |  |
|                    |  |
|                    |  |

• Email Notifications: In Preferences > Notifications, parents can set up email notifications regarding grades, absences, discipline, fees, assignments and/or upcoming events. Follow the steps below to set up email notifications.

| otifications Linked Accounts |                               |                                                                                |                                                                                                    |                                                                                                    |
|------------------------------|-------------------------------|--------------------------------------------------------------------------------|----------------------------------------------------------------------------------------------------|----------------------------------------------------------------------------------------------------|
|                              |                               |                                                                                |                                                                                                    |                                                                                                    |
| Name                         | Email                         | Frequency                                                                      | Summaries                                                                                                    |                                                                                                    |
|                              |                               |                                                                                | Attendance                                                                                                    | Discipline                                                                                                    |
| McFadden, Floriana Marie     | riana Marie No Email on File  |                                                                                | Billing Fees                                                                                                   | Upcoming Assignments                                                                                                    |
|                              |                               |                                                                                | Grades Link                                                                                                    | Events and Messages                                                                                                    |
|                              | Name McFadden, Floriana Marie | Name         Email           McFadden, Floriana Marie         No Email on File | Name         Email         Frequency           McFadden, Floriana Marie         No Email on File         Daily | Name         Email         Frequency         Summaries           McFadden, Floriana Marie         No Email on File         Daily         I Attendance         I Billing Fees           Image: Image: Ima |

- The email that will receive notifications can be found under **Email**.
- The Status column indicates whether the email has been verified via the link sent. To ensure that the email address is verified, mouse over the mail icon to review the status. If it indicates that it has not been verified, check the email and complete the verification process.

| Status | Name                                                                             |
|--------|----------------------------------------------------------------------------------|
|        | Email Status                                                                     |
| 1      | This email address has been verified<br>and is set to not receive notifications. |

• Using the dropdown, decide how often to receive email notifications.

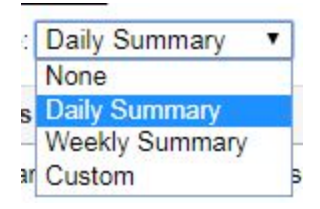

• Using the checkboxes, decide what notifications to receive.

| Summaries    |                      |
|--------------|----------------------|
| Attendance   | Discipline           |
| Billing Fees | Upcoming Assignments |
| Grades Link  | Events and Messages  |

• Click SAVE to ensure all changes are saved.

Save